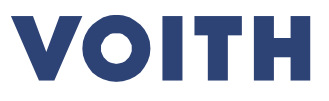

# VoithUSA.com Getting started with eDoc

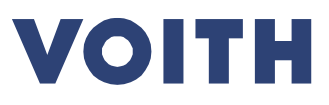

# Contents

| 1 | Getting started on VoithUSA.com | 3 |
|---|---------------------------------|---|
| 2 | MyVoith login                   | 5 |
| 3 | Login to MyVoith                | 6 |
| 4 | OnCare.eDoc Application         | 7 |
| 5 | Change Selection – Menu         | 8 |
| 6 | Folder and Document Examples    | 9 |
|   |                                 |   |

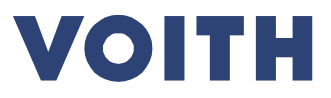

## 1 Getting started on VoithUSA.com

If existing or new user of VoithUSA.com your user access setup in MyVoith is already complete. Go to <u>VoithUSA.com</u> in your browser, hover over "Home" and the menu will drop down, click on "Commercial Vehicles".

| <page-header><section-header><page-header><section-header><section-header><section-header><section-header><section-header><section-header><section-header><section-header></section-header></section-header></section-header></section-header></section-header></section-header></section-header></section-header></page-header></section-header></page-header>                                                                                                    | $\leftarrow$ | $\rightarrow$ O G | www.voithusa.com/                   |                                |                       |       | ☆ ☆                | LE   | › |
|----------------------------------------------------------------------------------------------------|--------------|-------------------|-------------------------------------|--------------------------------|-----------------------|-------|--------------------|------|---|
| About VTI Web Services       > Services       > Contact         > Safesed Operation and Instruction video       > Commercial Vehicles Services       > Marine         > Industry Division       > Voith Turbo Produets       > Pumps         > Voith Turbo Produets       > Power, Oil, and Gas         > Rait       > Rait                                                                                                    |              |                   | Voith Turbo<br>VTI Web Services     | de   en                        |                       | VOITH |                    |      |   |
| <ul> <li>About VTI Web Services</li> <li>Safeset Operation and Instruction<br/>Video</li> <li>Safeset Operation and Instruction<br/>Video</li> <li>Safeset Operation and Instruction</li> <li>Safeset Operation and Instruction and Instruction and Instruction and Instruction and Instruction and Ins</li></ul> |              | -                 | Home 🔨                              |                                |                       |       |                    | _    |   |
| <ul> <li>&gt; Safeset Operation and Instruction<br/>Video</li> <li>&gt; Commercial Vehicles Services</li> <li>&gt; Instance on rules</li> <li>&gt; Instance on rules</li> <li>&gt; Voith Turbo Products</li> <li>&gt; Power, Oil, and Gas</li> <li>&gt; Mining and Metals</li> <li>&gt; Rait</li> </ul>                                                                                                    |              |                   | > About VTI Web Services            | > Services                     | > Contact             |       |                    |      |   |
| Vide Antike Service > Mairie<br>> Industry Division > Pumps<br>> Voith Turbo Products > Power, Oil, and Gas<br>> Mairie<br>> Rail                                                                                                    |              |                   | > Safeset Operation and Instruction | > Commercial Vehicles Services | > Commercial Vehicles |       |                    |      |   |
| <ul> <li>Industry Division</li> <li>Pomps</li> <li>Voith Turbo Products</li> <li>Power, Oll, and Gas</li> <li>Mining and Metals</li> <li>Rail</li> </ul>                                                                                                    |              |                   | Video                               | Marine Services                | > Marine              |       |                    |      |   |
| <ul> <li>&gt; Voits lurbo Products</li> <li>&gt; Prover, Ou, and Cas</li> <li>&gt; Mining and Metals</li> <li>&gt; Rail</li> </ul>                                                                                                    |              |                   |                                     | > Industry Division            | > Pumps               |       |                    |      |   |
| > Ming and Metals<br>> Rail                                                                                                    |              |                   |                                     | > Volth Turbo Products         | > Power, Oil, and Gas |       |                    |      |   |
| → Kal                                                                                                    |              |                   |                                     |                                | > Mining and Metals   |       |                    |      |   |
|                                                                                                    |              |                   |                                     |                                |                       |       | 7:00-10<br>16:00-1 | 0:00 |   |

#### **VTI Web Services**

VTI offers services to our customers via the Web. Currently this only includes software updates for the DIWAgnosis™ program, online service manuals for DIWA transmissions, Voith pump distributor information, manuals for certain Voith Marine products, and DIWA and Voith Rail bulletin and service information that you can download or read online. This service is only open to current Voith DIWA, Marine, and Rail customers in North America, Voith service providers, original equipment manufacturers who use Voith equipment in their products, Voith pump distributors, and Voith employees.

#### Contact

Commercial Vehicles Customers > Contact Marine Customers > Contact Pumps Customers > Contact Power, Oil, and Gas Customers

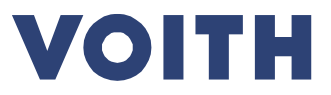

#### **Commercial Vehicles**

Under Account click on "Sign-In (NEW)" and it will open the MyVoith login.

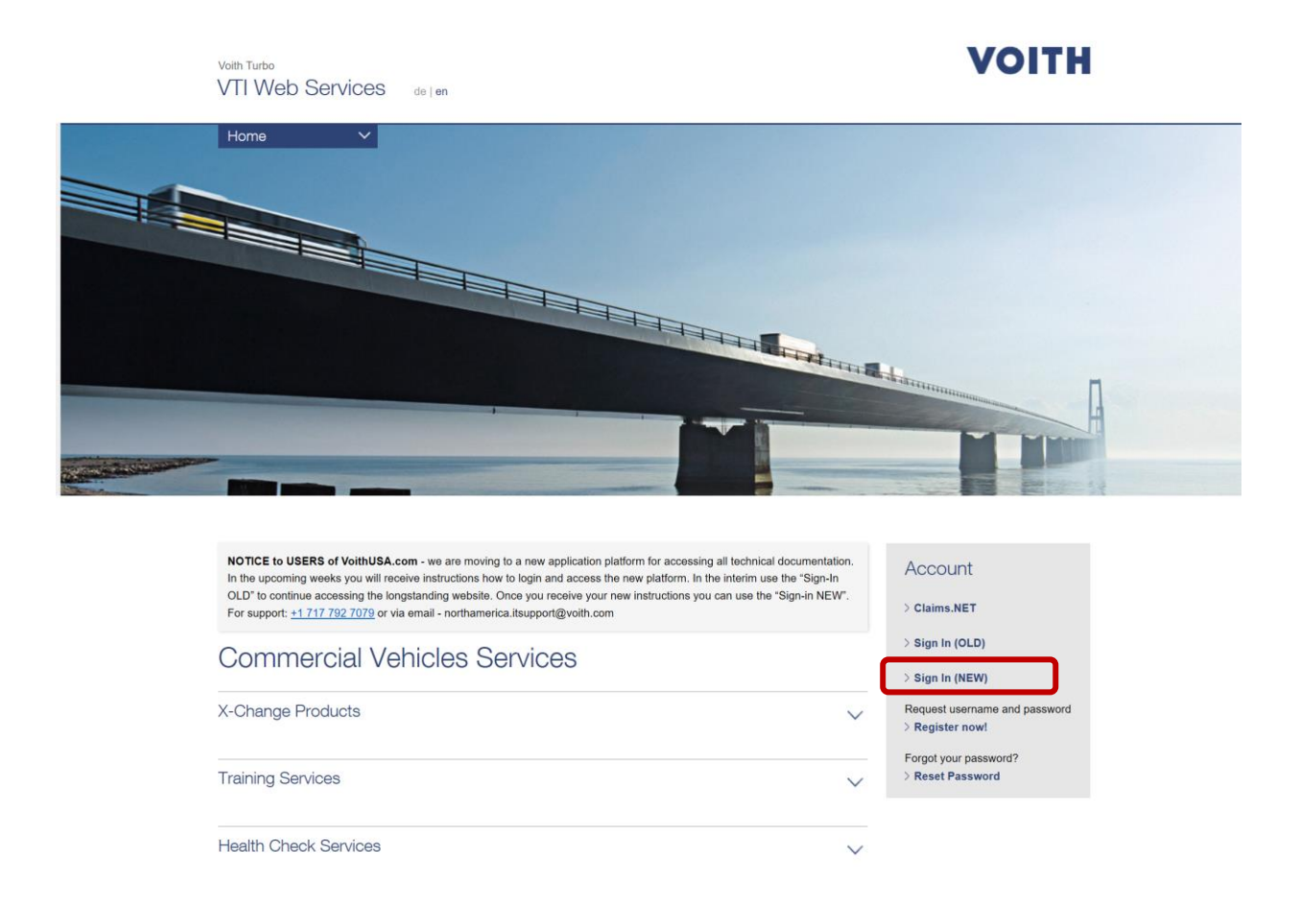

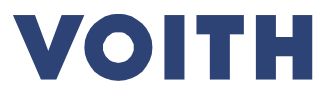

# 2 MyVoith login

On first time login you will need to request a password change. Click on "Forgot your Password", then a screen will be presented for your to request the reset.

| VOITH Industry Solutions Products & Services Newsroom About us Careers 🚊 Login Contact                                                                                         | Q                 |
|----------------------------------------------------------------------------------------------------|-------------------|
| Welcome to MyVoith<br>The new Business Partner Platform.                                                                                                    | Voith Global   EN |
| Email  Remember me  NEXT                                                                                                    |                   |
| To give you a better idea of what you can do on the MyVoith platform, we have summarized the most important facts and features on our website at: <b>www.voith.com/myvoith</b> |                   |

Request password reset – enter your email address and click "Send Email".

|                                        |                                            |                                                 |                             |           | Caroora | 🖾 Login | Contact | $\sim$            |
|----------------------------------------|--------------------------------------------|-------------------------------------------------|-----------------------------|-----------|---------|---------|---------|-------------------|
|                                        |                                            |                                                 |                             |           |         |         |         | Voith Global   EN |
|                                        |                                            |                                                 |                             |           |         |         |         |                   |
| New Pase                               | sword                                      |                                                 |                             |           |         |         |         |                   |
| aving trouble sig<br>/e will then send | gning in? Enter the<br>I you an email with | email address associ<br>a link to reset your pa | iated with your<br>assword. | MyVoith a | ccount. |         |         |                   |
| Email address                          |                                            |                                                 |                             |           |         |         |         |                   |

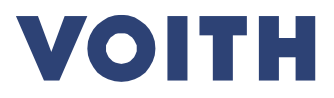

## 3 Login to MyVoith

Once you have gotten your password reset use your email address and password to login to MyVoith.

Your main page will depend on the applications you have access to at Voith. You should see a tile call "OnCare eDoc light – platform for documentation". Click on this tile and it will open the new eDoc application where you will find all your service documents.

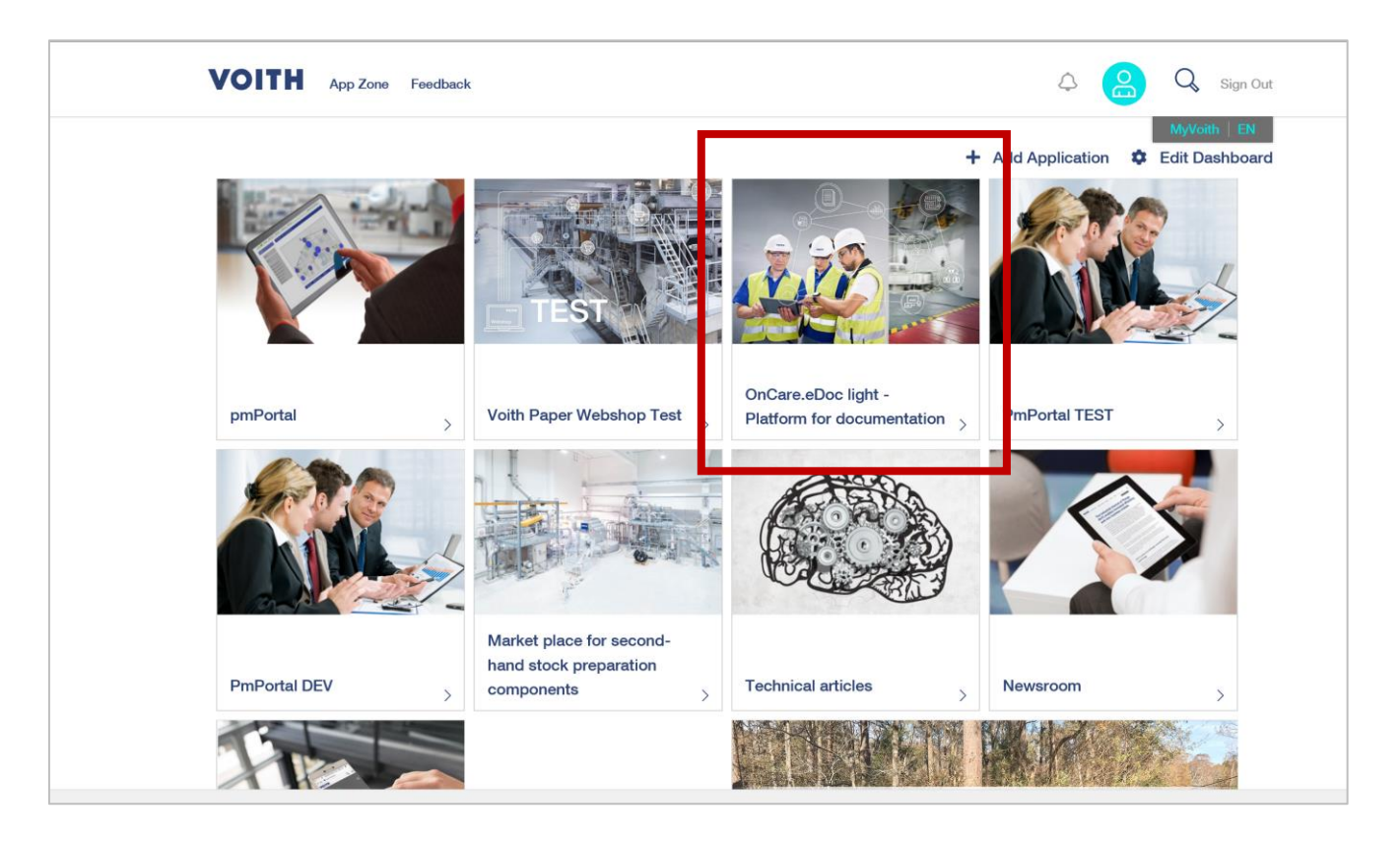

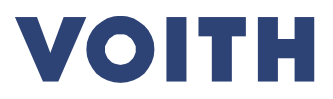

# 4 OnCare.eDoc Application

The application will open as seen below on the DIWA 3.3E NA folders. Click on "Change selection" to move to other folders.

| E DonCare.eDoc                                                           |                                                                                                    | VOITH    |
|--------------------------------------------------------------------------|----------------------------------------------------------------------------------------------------|----------|
| 皆 Files ~                                                                | Q Search                                                                                                    | Ÿ FILTER |
| DIWA 3.3E NA Change selection                                            | All documents: 137 results                                                                                                    | Name 🕁   |
| + Bulletins<br>Diagnostic Software<br>FAQ                                | 001A - Pump Impeller Splined Guide Ring Replacement     ☐ 1 Page     X Voith Turbo                                                                                                    | ^        |
| <ul> <li>Manuals</li> <li>Test Bench</li> <li>Troubleshooting</li> </ul> | 002 - RB Bellville Spring Upgrade Kits<br>□ 1 Page<br>☆ Voith Turbo                                                                                                    |          |
|                                                                          | 003 - N1 Wiring Harness Kit<br>□ 1 Page<br>☆ Voith Turbo                                                                                                    |          |
|                                                                          | 004A - New seal for the Input and Output drive cover         Image: Stress         Image: Stress         Image: Stres         Image: St |          |
|                                                                          | 004C - Oil Analysis - Maximum Levels<br>2 Pages<br>☆ Toring With Turbo                                                                                                    | ~        |

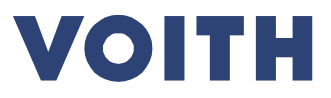

## 5 Change Selection – Menu

This will present the list below for you to access other folders of documents.

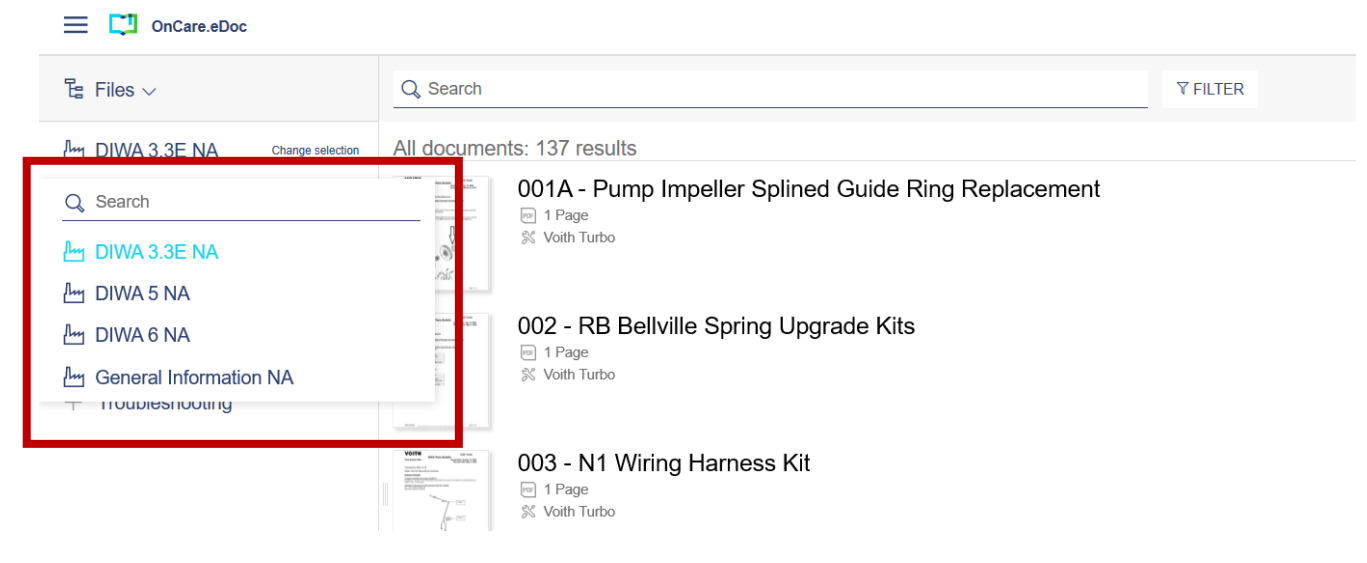

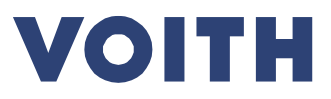

### 6 Folder and Document Examples

In this example I selected "General Information" and all folder/documents associated to this folder are presented in the left navigation. Simply click on any document you want to open. Once a document has open you can download, print. See sample open document below.

| E CI OnCare.eDoc                                                                                                    |                                                                                                    | VOITH  |
|----------------------------------------------------------------------------------------------------|----------------------------------------------------------------------------------------------------|--------|
| ੀ≊ Files ∨                                                                                                    | Q Search Trilter                                                                                                    |        |
| <ul> <li>General Informatio Change selection</li> <li>01 General Product Support Info</li> <li>03 Approved Fluids</li> <li>08 Claim Filing</li> <li>09 Contacts</li> </ul> | All documents: 37 results<br>O13AT Approved Oils List DIWA 2-3-3E<br>O13AT TApproved Oils List DIWA 2-3-3E<br>O13AT Approved Oils List DIWA 2-3-3E<br>O13AT Approved Oils List DIWA 2-3-3E | Name ③ |
|                                                                                                    | Aladin 6_5 for Customers 20200511 Aladin 6_5 for Customers 20200511 7 Product name, Layout                                                                                                    |        |

#### Each open document will open a new window on your browser.

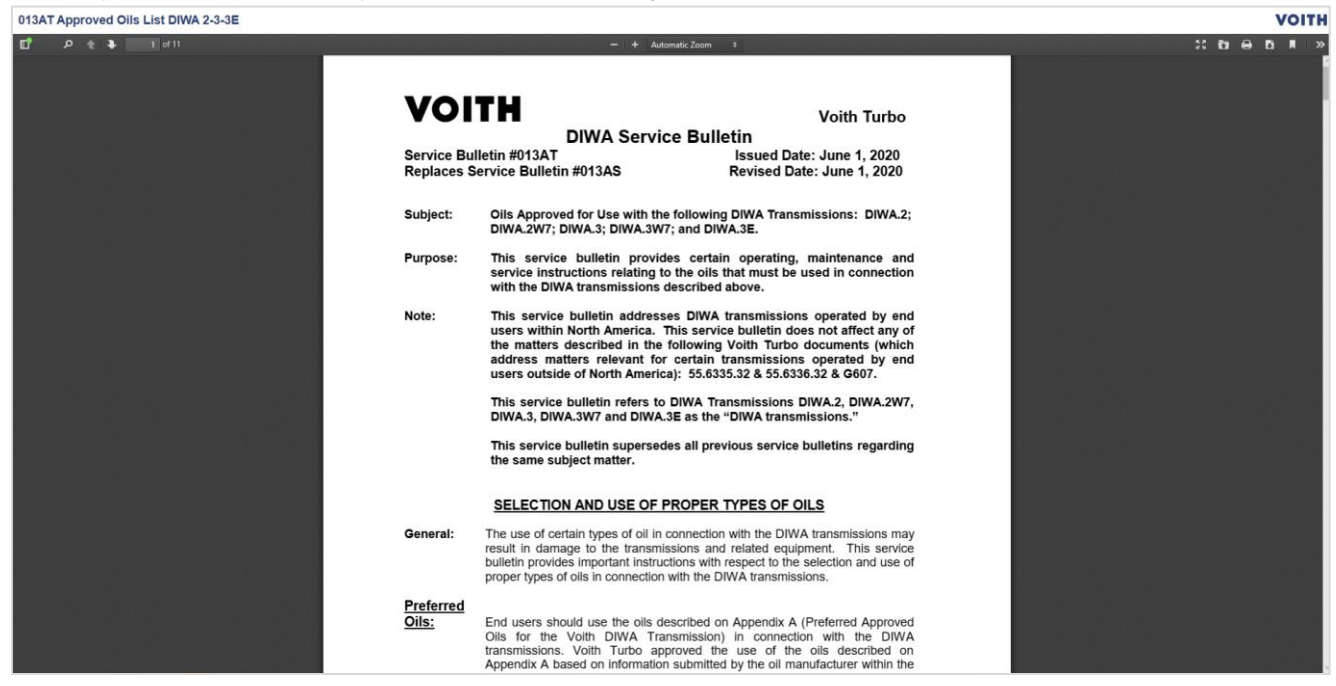